## **GUIA DE CONFIGURAÇÃO DE INTERLOCK**

Neste guia, iremos indicar passo a passo as configurações de interlock entre as portas 1 e 2, dos controladores SAC 3004IP e SAC 3008IP com software SAC 4000.

A configuração de interlock refere-se ao fato de que um usuário não terá permissão para abrir uma segunda porta, enquanto a primeira porta está aberta e vice-versa.

**1)** No software SAC 4000, selecione o ícone **Dispositivos**, o controlador é exibido na janela superior direita, selecione-o, clique com o botão direito e selecione **Editar**.

| stera SAC 4000 |           |                    |                 |          |                       |                 |           |            |
|----------------|-----------|--------------------|-----------------|----------|-----------------------|-----------------|-----------|------------|
| ₽.             | \$        | 28                 |                 | -        | *                     | 0               |           | <u>(</u> ) |
| Dispositivo    | Autoridad | Titular de tarjeta | Мара            | Registro | de tarjeta            | Evento de alarn | na Contar | Festivo    |
| Zona           |           | Inteface           |                 |          |                       | Estado          |           |            |
| ····· Todo     |           |                    | MI)<br>(TCP/IP) |          |                       |                 |           |            |
|                |           | L- 🖃 SAC           | 3008IP          |          | Actualizar            | Darámetros      |           |            |
|                |           |                    |                 |          | Actualizar            | Titularos       |           |            |
|                |           |                    |                 |          | Actualizat            | nulares         |           |            |
|                |           |                    |                 |          | Detener O             | peración        |           |            |
|                |           |                    |                 |          | Editar                |                 |           |            |
|                |           |                    |                 |          | Borrar<br>Dispositivo |                 |           |            |
|                |           |                    |                 |          |                       |                 |           |            |
|                |           |                    |                 |          | Config columna        |                 |           |            |
|                |           |                    |                 |          |                       |                 |           |            |
|                |           | Puerta1            | F               | Puerta2  | F                     | Puerta3         | Puerta4   |            |
|                |           |                    |                 |          |                       |                 |           |            |
|                |           |                    |                 |          |                       |                 |           |            |

2) A seguinte janela é aberta para editar o controlador, clique em "Más" (Mais).

| sera Editar ( | Controlador    |               |         |        |
|---------------|----------------|---------------|---------|--------|
| Nombre:       | SAC 3008IP     |               |         |        |
| Serial No:    | 227178         |               |         |        |
| Modelc        | 4 doors        | $\sim$        |         |        |
|               | TCP/IP         | 0 485         |         |        |
|               | Dirección IP:  | 192.168.1.178 | Puerto: | 8000   |
|               | Zona:          |               |         |        |
|               | 🗆 Deshabilitar |               |         |        |
| Dominio:      |                |               | $\sim$  | Más    |
|               |                |               |         |        |
|               |                |               | Ok      | Cerrar |

3) A seguinte janela é aberta, marque a caixa "Interlock Puerta 1-2" (Interlock Porta 1-2).

| ه Más datos            | de controlador |                            |  |  |  |  |
|------------------------|----------------|----------------------------|--|--|--|--|
| Anti pass back         | 1              |                            |  |  |  |  |
| Tiempo de alarma:      | 10             | (1-65535) 99 no hay limite |  |  |  |  |
| Tiempo salida fuego:   | 99             | (1-65535) 99 no hay limite |  |  |  |  |
| ☑ Interlock Puerta 1-2 |                |                            |  |  |  |  |
| □ Interlock Puerta 3-4 |                |                            |  |  |  |  |
| Password coacción:     |                |                            |  |  |  |  |
|                        |                |                            |  |  |  |  |
|                        |                |                            |  |  |  |  |
|                        |                |                            |  |  |  |  |
|                        |                |                            |  |  |  |  |
|                        |                |                            |  |  |  |  |
|                        |                | Ok Cerrar                  |  |  |  |  |

4) Em seguida, clique em OK.

Desta forma, o interlock entre as portas 1 e 2 é configurado.